|                                         | MINISTERIO DE AMBIENTE Y<br>DESARROLLO SOSTENIBLE                                                   | ORDEN DE PAGO Y GIRO, PRESUPUESTAL Y NO PRESUPUESTAL                                                                                                    |                                                                                                    |                                       | MADSIG                       |                                                                                                    |  |
|-----------------------------------------|----------------------------------------------------------------------------------------------------|----------------------------------------------------------------------------------------------------|----------------------------------------------------------------------------------------------------|---------------------------------------|------------------------------|----------------------------------------------------------------------------------------------------|--|
|                                         |                                                                                                    | Proceso: Gestión Financiera                                                                                                    |                                                                                                    |                                       | Sistema integrado de Gesción |                                                                                                    |  |
|                                         | Versión: 02                                                                                         |                                                                                                    | Vigencia: 04/02/2020                                                                                                    |                                       |                              | Código: P-A-GFI-01                                                                                                    |  |
|                                         | 1. OBJETIVO(S)                                                                                      | Registrar, cor<br>Regalías, de a                                                                                                    | trolar y realizar el pago de los montos adeudados en desarrollo de los comp<br>acuerdo con la disponibilidad de recursos con que cuenta la entidad.                                                                                                    | romisos financieros adquiridos por el | Ministeric                   | o de Ambiente y Desarrollo Sostenible, FONAM y                                                                                                    |  |
|                                         | 2. ALCANCE                                                                                          | Inicia el procedimiento con la recepción de los documentos radicados por los Grupos de Contabilidad, Presupuesto, Talento Humano y terminando con el pago y archivo de los documentos soportes. Aplica para el Ministerio de Ambiente y Desarrollo Sostenible, FONAM y Regalías, cumpliendo con los requisitos legales vigentes.                                                                                                    |                                                                                                    |                                       |                              |                                                                                                    |  |
| 3.POLITICAS DE OPERACIÓN                |                                                                                                    | La responsabilidad frente al presente procedimiento aplica de acuerdo a la actividad propia del funcionario o contratista de los Grupos de presupuesto, contabilidad, tesorería y de<br>los Coordinadores de cada grupo.<br>Los beneficiarios del pago son responsables frente a las autoridades competentes en lo que se refiere a sus obligaciones fiscales, contractuales y las demás que llegaren a<br>presentarse.<br>La solicitud de pago debe ir acompañada de los documentos soporte establecidos en el procedimiento                                                                                                    |                                                                                                    |                                       |                              |                                                                                                    |  |
| 4. NORMAS Y DOCUMENTOS DE<br>REFERENCIA |                                                                                                    | <ul> <li>* Ley anual de Presupuesto y sus disposiciones generales.</li> <li>* Decreto 111 de 1996 del Ministerio de Hacienda y Crédito Público. (Estatuto Orgánico del Presupuesto).</li> <li>* Decreto 568 de 1996 del Ministerio de Hacienda y Crédito Público. (Reglamentario del Presupuesto).</li> <li>* Decreto 4730 de 2005 del Ministerio de Hacienda y Crédito Público. (Reglamentario del Presupuesto).</li> <li>* Resolución 036 de 1998 del Ministerio de Hacienda y Crédito Público. (Normas y Procedimientos Presupuestales).</li> <li>* Resolución 222 de 2006 de la Contaduría General de la Nación.</li> <li>* Decreto 2271 del 18 junio de 2009 del Ministerio de Hacienda y Crédito Público. (Base Disminución Retención).</li> <li>* Estatuto Tributario Colombiano</li> <li>* Ley 1819 de 2017 Reforma Tributaria y Decretos Reglamentarios. (Norma Tributaria).</li> <li>* Concepto 1195 del 3 de agosto de 2009 de la Secretaria de Hacienda Distrital de Bogotá.</li> <li>* Resolución 357 de 2008 Procedimiento Control Interno Contable.</li> <li>* Resolución 079 de 2013 Secretaria de Hacienda Distrital.</li> <li>* Artículo 261 ley 1450 de Junio 16 de 2011 (Plan Nacional de Desarrollo 2010*2014).</li> <li>* Parágrafo del Artículo 149 de la Ley 1753 de 2015 (Plan Nacional de Desarrollo 2014*2018)</li> <li>* Decreto 1086 de 2015 – Título 1 de la pate 3 del libro Segundo * Definición y organización del Sistema de Cuenta Única Nacional.</li> <li>* Decreto 2785 de 2013 – Dítnición del Sistema de Cuenta única Nacional.</li> <li>* Decreto 2785 de 2015 – Situna de Cuenta única Nacional.</li> <li>* Decreto 1088 de 2015 – Título 1 de la Sistem de Cuenta única Nacional.</li> <li>* Guias, instructivos, circulares del SIIF Nación.</li> <li>* Resolución 0000333 del 25 mayo de 2018 de la DIAN, donde habilita un canal de pago electrónico sin disposición de fondos para las entidades ejecutoras del Presupuesto General de la</li> </ul> |                                                                                                    |                                       |                              |                                                                                                    |  |
| *                                       |                                                                                                    |                                                                                                    | 5. PROCEDIMIENTO                                                                                                    |                                       |                              |                                                                                                    |  |
| N⁰.                                     | ACTIVIDAD                                                                                           | CICLO<br>PHVA                                                                                                    | DESCRIPCIÓN                                                                                                    | RESPONSABLE                           | PC                           | REGISTRO                                                                                                    |  |
| 1                                       | Recibir del Grupo de Contabilidad, la<br>obligación presupuestal.                                   | P, V                                                                                                    | Recibe del Grupo de Contabilidad, la obligación contable con las<br>respectivas deducciones a que tiene lugar, registrando en el SIIF firmada<br>y traslada a PAC, junto con todos los documentos soportes legales para el<br>pago. Si los soportes no están completos devolver el paquete al profesional<br>del Grupo de Contabilidad. De lo contrario continuar a la siguiente tarea.                                                                                                    | Profesional encargado del PAC         |                              | * Documentos SIIF ( digital )<br>* Obligación<br>*Actos Administrativos.<br>*Planillas para pago firmados<br>por el Jefe responsable del Grupo y Ordenador<br>del Gasto.<br>* Otros documentos soportes legales para el<br>cumplimiento de las obligaciones contractuales. |  |
| 2                                       | Verificar disponibilidad de recursos para<br>el trámite de orden de pago y hacer<br>tramite de PAC. | V-H                                                                                                    | Se verifica contra la programación de pagos presentada por cada<br>dependencia para el mes correspondiente. soportado en el registo del<br>documento * F-A-GFI-26 Programación PAC Mensual<br>Recibe y verifica la disponibilidad de recursos programados en el<br>mes correspondiente y se inicia el trámite de orden de pago en la<br>plataforma de SIIF.<br>a). Si no se encuentra programado el pago, queda pendiente hasta que<br>exista la disponibilidad de recursos de pago.<br>b). Si se encuentra programado el pago se procede al tramite respectivo.<br>(elaboración de orden de pago) | Profesional encargado del PAC         | Х                            | * Programación y pago de PAC Mensual<br>Dependencias" por cada dependencia y recursos<br>de PAC autorizados para el mes.                                                                                                    |  |

| Nº. | ACTIVIDAD                                                                                                    | CICLO<br>PHVA | DESCRIPCIÓN                                                                                                    | RESPONSABLE                                                                            | PC | REGISTRO                                                                              |
|-----|----------------------------------------------------------------------------------------------------|---------------|----------------------------------------------------------------------------------------------------|----------------------------------------------------------------------------------------|----|---------------------------------------------------------------------------------------|
|     | ·                                                                                                    |               | ORDEN DE PAGO PRESUPUESTAL                                                                                                    |                                                                                        |    |                                                                                       |
| 3   | Se planea se verifica y se crea en el<br>aplicativo SIIF la Orden de Pago<br>Presupuestal del Gasto            | P, V, H       | Se accede a la información de la cuenta en el aplicativo de cuentas por<br>pagar, verificando los documentos soporte con el cumplimiento de todos los<br>requisitos legales para el pago y que la cuenta bancaria se encuentre en<br>estado activa.<br>Si los soportes no están completos, y la cuenta no se encuentra activa se<br>devuelve el paquete al profesional del Grupo de Contabilidad. De lo<br>contrario se continua el procedimiento de cargue de la orden de pago<br>estableciendo la fecha y si el mismo es a beneficiario final o Traspaso a<br>Pagaduría.<br>Para las ordenes de pago con endoso se requiere autorización o<br>validación previa en el proceso de pago en el aplicativo SIIF, con el<br>acompañamiento del profesional que posea el perfil en el Grupo de<br>Contabilidad. | Profesional del Grupo de Tesorería                                                     |    | * SIIF y correo electrónico                                                           |
| 4   | Autorizar ordenes de pago en el<br>aplicativo SIIF.                                                            | н             | Autorizar las Ordenes de pago en el aplicativo SIIF y verificar que las<br>mismas queden en estado finalizado. La Dirección del Tesoro Nacional situa<br>los recursos a las cuentas bancarias asignadas.                                                                                                    | Profesional oTécnico de Tesorería /<br>DTN Ministerio de Hacienda y<br>Crédito Público | х  | * SIIF                                                                                |
| 5   | Realizar el proceso de las extensivas en<br>el aplicativo SIIF con traspaso a<br>pagaduría                     | Н             | Se realizan las Ordenes de Pago Presupuestales extensivas (evidencia en<br>los paso del respectivo procedimiento*continúa en el númeral 24 al 27)<br>mediante traslado a pagaduria, cancelando los pasivos originados.                                                                                                    | Profesional y/o Técnico de Tesorería                                                   |    | * SIIF                                                                                |
| 6   | Confirmar pago al beneficiario.                                                                                | v             | En el aplicativo del Grupo de Contabilidad, denominada programa de<br>RADICACION CUENTAS, se carga los reportes de pago arrojados por SIIF<br>en estado Pagada, confirmando pago al beneficiario final vía correo<br>electrónico . Para el caso de bonos y cuotas partes pensionales remitir<br>documentos soporte de pago a la entidad beneficiaria con copia a la Oficina<br>de Talento Humano.                                                                                                    | Profesional y/o Técnico de Tesorería                                                   |    | * Archivo listado de SIIF ordenes de pago en<br>Estado Pagada<br>* Correo Electrónico |
| 7   | Archivar.                                                                                                    | н             | Archivar en el boletin de Tesorería el reporte de pago, con todos los domentos soportes de pago.                                                                                                    | Profesional y/o Técnico de Tesorería                                                   |    | * Reporte sde pago con toso los documentos de<br>soporte en el archivo                |
|     |                                                                                                    |               | ORDEN DE PAGO EGRESOS NO PRESUPUEST                                                                                                    | ALES                                                                                   |    |                                                                                       |
| 8   | Verificar el estado de la Orden de pago                                                                        | v             | Verificar la Orden de pago presupuestal en estado Pagada MINISTERIO,<br>FONAM y REGALIAS; sacar copias de los soportes donde se encuentran<br>las deducciones efectuadas por concepto de impuestos, nómina de<br>funcionarios, liquidación de prestaciones sociales, mesada pensional, bonos<br>y cuotas partes pensionales, auxilios educativos, entre otros, para ser<br>cancelados a los diferentes beneficiarios de la cuenta, adicionalmente en el<br>caso de los impuestos desde la plataforma SIIF, y SPGR listado de las<br>deducciones, según el caso.                                                                                                    | Profesional Grupo de Tesorería /<br>Contabilidad                                       |    | * Orden Presupuestal                                                                  |
| 9   | Elaborar Orden de Transferencia de<br>Orden de Pago No Presupuestal de<br>Tesorería con transpaso a pagaduría. | Н             | Diligenciar la Orden de Pago no Presupuestal de tesorería en el Formato<br>Código: F-A-GFI-13 denominado Orden de Transferencia de Fondos, para el<br>caso de pago de impuestos y remitir todos los documentos soportes al área<br>Grupo de Contabilidad, directamente al Contador de la entidad para revisión,<br>validación y firmas.                                                                                                    | Profesional Grupo de Tesorería /<br>Contabilidad                                       |    | Orden de Transferencia de Fondos Código: F-A-<br>GFI-13                               |
| 10  | Crear la Orden de Pago Egresos No<br>presupuestal.                                                             | н             | Solicitar recursos a la Dirección del Tesoro Nacional mediante al Aplicativo<br>SIIF para Beneficiario Final o Traspaso a Pagaduría según sea el caso.                                                                                                    | Profesional Grupo de Tesorería                                                         |    | * SIIF                                                                                |
| 11  | Autorizar en el aplicativo SIIF la orden de pago egreso no presupuestal.                                       | H, V          | Autoriza las Ordenes de pago y se revisa que la misma aparezca en estado finalizado en el aplicativo SIIF.                                                                                                    | Profesional y/o Técnico de Tesorería                                                   |    | * SIIF                                                                                |
| 12  | Efectúar el pago mediante cheque o<br>transferencia electrónica                                                | н             | Efectúar pago mediante cheque o transferencia electrónica y generar<br>extensiva.                                                                                                    | Profesional Grupo de Tesorería                                                         | Х  | * SIIF                                                                                |
| 13  | Realizar el proceso de las extensivas en<br>el aplicativo SIIF, con traspaso a<br>pagaduría.                   | н             | Este procedimiento continúa en el númeral 24 al 27, cuando las Ordenes de<br>Pago Egreso No Presupuestal son por traslado a pagaduría, cancelación de<br>pasivos originados.                                                                                                    | Profesional y/o Técnico de Tesorería                                                   |    | * SIIF                                                                                |

| N⁰. | ACTIVIDAD                                                                                                    | CICLO<br>PHVA | DESCRIPCIÓN                                                                                                    | RESPONSABLE                                                                                                    | PC | REGISTRO                                                                             |
|-----|----------------------------------------------------------------------------------------------------|---------------|----------------------------------------------------------------------------------------------------|----------------------------------------------------------------------------------------------------|----|--------------------------------------------------------------------------------------|
|     |                                                                                                    | OF            | RDEN DE PAGO EGRESOS NO PRESUPUESTALES * PAGOS DE LA SEGU                                                                                                    | RIDAD SOCIAL Y PARAFISCALES                                                                                                    |    |                                                                                      |
| 14  | Recepción Solicitud de pago de la<br>planilla simple con los soportes de los<br>aportes a la seguridad social y<br>parafiscales.                                             | v             | Recibe solicitud del Grupo de Talento Humano, del pago de la planilla<br>simple con los documentos soportes de la liquidación mensual de los<br>aportes a la seguridad social y parafiscales de los funcionarios y<br>pensionados mediante memorando físico y por correo allegado al Grupo de<br>Tesorería                                                                                                    | Profesional y/o Técnico del Grupo<br>de Talento Humano                                                                                                    |    | Memorando con soportes físicos y por Correo<br>Electrónico                           |
| 15  | Verificar y Revisar los soportes y la<br>liquidación de la planilla simple<br>reportada.                                                                                     | V, H          | Verifica, revisa los soportes y la liquidación de la planilla simple reportada<br>en el formato excel correspondiente a los aportes a la seguridad social y<br>parafiscales enviado por correo el Grupo de Talento Humano, con las<br>Ordenes de Pago Presupuestal de gastos de personal (aportes patronales) y<br>las deducciones (aportes de funcionarios) registradas en la liquidación de<br>las nóminas y mesadas pensionales en SIIF. Realizar el cruce de la<br>información generada en el aplicativo SIIF presupuestal y no presupuestal,<br>contra la información recibida del profesional del Grupo de Talento Humano.<br>Si se presentan diferencias solicitar aclaración al profesional y/o tecnico del<br>Grupo de Talento Humano. | Profesional y/o Técnico del Grupo<br>de Tesorería                                                                                                    |    | *SIIF y Archivo en excel                                                             |
| 16  | Identificar los traslados de deducciones<br>reportados en la liquidación de la planilla<br>simple enviado por el Grupo de Talento<br>Humano                                  | V, H          | Una vez revisado el archivo con la información entregada por el profesional<br>del Grupo de Talento Humano con relación a la liquidación de la planilla<br>simple de funcionarios y pensionados, los profesionales y tecnicos del<br>Grupo de Contabilidad y Tesorería identifican las novedades por traslados<br>de EPS y Pensión con el fin de crear en la plataforma SIIF la cuenta por<br>pagar, acreedor varios con valor neto liquido cero y la Orden de pago No<br>presupuestal. Si se presentan diferencias en los aportes patronales y<br>aportes de los funcionarios solicitar aclaración al profesional y/o tecnico del<br>Grupo de Talento Humano, de lo contrario devolverta para que se realicen<br>los ajustes necesarios.       | Profesional y/o Técnico del Grupo<br>de Talento Humano, Profesional y/o<br>Técnico del Grupo de Tesorería y el<br>profesional del Grupo de<br>Contabilidad. |    | * SIIF                                                                               |
| 17  | Crear en el aplicativo SIIF la Cuenta por<br>pagar, acreedores varios con valor neto<br>liquido cero y Orden de Pago No<br>Presupuestal del Gasto                            | н             | Para efectuar el traslado de deducciones los profesionales de los Grupos de<br>Tesorería y Contabilidad crearan en el aplicativo SIIF la Cuenta por pagar, el<br>Acreedor Vario con valor neto liquido cero y la Orden de pago No<br>presupuestal de Gastos, autorizar, pagar la Orden de Pago No Presupuestal<br>con valor Neto liquido cero, de conformidad con las Guias del Ministerio de<br>Hacienda para traslado de deducciones en la plataforma SIIF                                                                                                    | Profesional del Grupo de<br>Contabilidad y Tesorería                                                                                                    |    | SIIF * Guias del Ministerio de Haciendo y Crédito<br>Público para la plataforma SIIF |
| 18  | Crear las Ordenes de Pago                                                                                                    | Н             | Este procedimiento continúa en el númeral del 8 al 13 Crear las Ordenes de<br>Pago de egresos No presupuestales, solicitando los recursos a la Dir. del<br>Tesoro Nacional mediante el SIIF.                                                                                                    | Profesional y/o Técnico del Grupo<br>de Tesorería                                                                                                    | х  | * SIIF                                                                               |
| 19  | Crear en el aplicativo SIIF la Orden de<br>Pago Presupuestal del Gasto (aportes<br>patronales)                                                                               | Н             | Este procedimiento continúa en el númeral del 3 al 5                                                                                                    | Profesional y/o Técnico del Grupo<br>de Tesorería                                                                                                    |    | * SIIF                                                                               |
| 20  | Generar en la plataforma del Banco el<br>extracto de la cuenta bancaria de Gastos<br>de Personal y/o Transferencias del<br>Ministerio (Cuentas bancarias de la<br>Tesorería) | Н             | Una vez la Dirección del Tesoro del Ministerio de Hacienda y Crédito<br>Público situe los recursos por concepto de pago de las planillas a la<br>seguridad social y parafiscales se verifica que los valores solicitados en las<br>ordenes de pago presupuestal y no presupuestal de deducciones<br>corresponda con el total de la planilla de aportes.                                                                                                    | Profesional del Grupo de Tesorería<br>y Tesorero (a).                                                                                                    |    | Consulta de extracto generado en el portal<br>bancario.                              |
| 21  | Realizar el pago de la planilla en la<br>página de SIMPLE.com a traves del<br>portal PSE.                                                                                    | Н             | Efectuar el pago de la planilla de los aportes de la seguridad social y<br>parafiscales de los funcionarios y pensionados en la página web de<br>SIMPLE.com a traves del portal PSE. Imprimir el soporte de pago de la<br>planilla, verificar el valor y que se encuentre en estado pagada.                                                                                                    | Tesorero(a)                                                                                                    | х  | Planilla de pago en estado pagada.                                                   |
| 22  | Crear las extensivas de pago con<br>traslado a pagaduría de las Ordenes de<br>pago presupuestal y No presupuestales.                                                         | Н             | Este procedimiento continúa en el númeral 24 al 37                                                                                                    | Profesional del Grupo de Tesorería<br>y Tesorero (a).                                                                                                    |    |                                                                                      |
| 23  | Archivar                                                                                                    | Н             | Archivar en el boletin de Tesorería el reporte de pago, con todos los domentos soportes de pago.                                                                                                    | Profesional y/o Técnico de Tesorería                                                                                                    |    | Archivo del boletin con sus repsectivos<br>soportesde pago.                          |
|     |                                                                                                    |               | EXTENSIVA * ORDEN DE PAGO PRESUPUESTALES Y NO F                                                                                                    | RESUPUESTALES                                                                                                    |    |                                                                                      |
| 24  | Realizar el proceso de cancelación de<br>pasivos originados por traslados a<br>pagaduría.                                                                                    | н             | Genere en el aplicativo SIIF el listado con los traslados pendientes de legalizar, presupuetal y deducciones.                                                                                                    | Profesional y/o Técnico de Tesorería                                                                                                    |    | * SIIF * Listado en Excel                                                            |
| 25  | Crear en el aplicativo SIIF la Orden de<br>Pago No Presupuestal.                                                                                                    | н             | Cree en el aplicativo SIIF la Orden de Pago No Presupuestal originada por traslados a pagaduría por concepto de gastos presupuestales y deducciones, en la fecha que se efetúa el pago al beneficiario de la cuenta.                                                                                                    | Profesional y/o Técnico de Tesorería                                                                                                    |    | SIIF. Creación de Orden de pago No<br>presupuestal                                   |
| 26  | Autorizar en el aplicativo SIIF la Orden<br>de Pago No Presupuestal.                                                                                                    | H, V          | Autoriza las Ordenes de pago No Presupuestal y se revisa que la misma<br>aparezca en estado finalizado en el aplicativo SIIF.                                                                                                    | Profesional y/o Técnico de Tesorería                                                                                                    |    | SIIF Autorización de pago No presupuestal                                            |
| 27  | Generar Orden Bancaria en aplicativo SIIF.                                                                                                    | н             | Generar y pagar Orden Bancaria en aplicativo SIIF.                                                                                                    | Profesional Grupo de Tesorería                                                                                                    | Х  | SIIF Soporte de pago de orden.                                                       |

| N⁰. | ACTIVIDAD                                                                                                    | CICLO<br>PHVA | DESCRIPCIÓN                                                                                                    | RESPONSABLE                                                                                                   | PC       | REGISTRO                                                                                                    |  |  |
|-----|----------------------------------------------------------------------------------------------------|---------------|----------------------------------------------------------------------------------------------------|----------------------------------------------------------------------------------------------------|----------|----------------------------------------------------------------------------------------------------|--|--|
|     | ORDEN DE PAGO EGRESOS NO PRESUPUESTALES * PAGOS POR IMPUESTOS DISTRITALES                                                                                                    |               |                                                                                                    |                                                                                                    |          |                                                                                                    |  |  |
| 28  | Estado de orden de pago presupuestales<br>y no presupuestales y pago de los<br>impuestos DISTRITALES.                                                                                  | V, H          | Este proceso inicia en los numerales del 9 al 13.                                                                                                    | Profesional y/o Técnico del Grupo<br>de Tesorería                                                             |          |                                                                                                    |  |  |
| 29  | Generar en la plataforma del Banco el<br>extracto de la cuenta bancaria de<br>Inversión del Ministerio (Cuentas<br>bancarias de la Tesorería)                                          | н             | Una vez la Dirección del Tesoro del Ministerio de Hacienda y Crédito<br>Público situe los recursos por concepto de pago retención de ICA se verifica<br>que los valores solicitados en las ordenes de pago no presupuestal de<br>deducciones corresponda con el total de las retenciones liquidadas.                                                                                                    | Profesional del Grupo de Tesorería<br>y Tesorero (a).                                                         |          | * Extracto generado en el portal bancario.                                                                                                    |  |  |
| 30  | Presentación, firma y pago de la<br>retención de ICA                                                                                                    | н             | El Tesorero (a) presenta, firma y paga el impuesto virtualmente, en las<br>páginas web de la Secretaria de Hacienda Distrital de Bogotá, a traves del<br>portal PSE. El Contador en compañía con el Tesorero (a) firman<br>virtualmente la declaración de RetelCA en la página de la Secretaria de<br>Hacienda Distrital de Bogotá. Se Imprime los formularios y soportes de<br>pago del impuesto, verificar el valor y que se encuentre en estado pagada.                                                                                                    | Tesorero(a) y Contador del Grupo<br>de Contabilidad                                                           | x        | * Formularios de los Impuestos en estado<br>pagada.                                                                                                    |  |  |
| 31  | Crear las extensivas de pago con<br>traslado a pagaduría.                                                                                                    | н             | Este procedimiento continúa en los numerales del 24 al 27 Crear las<br>extensivas de pago con traslado a pagaduría de las Ordenes de pago<br>presupuestal y No presupuestal.                                                                                                    | Profesional y/o Técnico del Grupo<br>de Tesorería                                                             |          |                                                                                                    |  |  |
| 32  | Archivar en el boletin de tesorería.                                                                                                    | н             | Archivar en el boletin de tesorería el reporte de pago, con todos los domentos soportes de pago.                                                                                                    | Profesional y/o Técnico de Tesorería                                                                          |          | Se procede a archivar el boletin de tesorería con<br>los respectivos soportes, en su respectivo folio.                                                                                                    |  |  |
|     |                                                                                                    | PAGOS POF     | COMPENSACION Y ORDEN DE PAGO EGRESOS NO PRE<br>IMPUESTOS NACIONALES DIAN DEL MINISTERIO DE AMBIENTE Y DES.                                                                                                    | SUPUESTALES<br>ARROLLO SOSTENIBLE, REGALIAS                                                                   | S Y FONA | M                                                                                                    |  |  |
| 33  | Trasladar las deducciones por concepto<br>de retenciones en la fuente y retencion<br>de IVA de la Unidad Ejecutora FONAM<br>Gestión General a la Sub * Unidad<br>FONAM * ANLA          | н             | Desde la Unidad Ejecutora 32-04-01 FONAM GESTION GENERAL, se<br>procede a trasladar las deducciones por concepto de retenciones en la<br>fuente y retenciones de IVA el último día del mes que se generan las<br>retenciones a la Sub*Unidad Ejecutora 32-04-01-200 FONAM ANLA, con el<br>fin de que se inicie el proceso de Compensación de las retenciones en el<br>proceso numeral 36.                                                                                                    | Profesional, Tesorero (a) y/o<br>Técnico del Grupo de Tesorería de<br>FONAM * GESTION GENERAL<br>(MINISTERIO) |          | SIIF                                                                                                    |  |  |
| 34  | Estado de orden de pago<br>presupuestales, no presupuestales y<br>pago de los impuestos NACIONALES<br>(DIAN) desde el portal de SPGR *<br>REGALIAS, SIIF NACION MINISTERIO<br>Y FONAM. | V, H          | Verifica el movimiento de las deducciones por concepto de retenciones en la<br>plataforma SPGR * REGALIAS, SIIF NACION MINISTERIO Y FONAM, para<br>pago de liquidación del mes anterior, en el caso de existir medio de pago<br>Giro, se inicia el proceso en los numerales del 8 al 13 con la Orden de pago<br>No Presupuestal como es el caso de REGALIAS, para los demas conceptos<br>se continúa en el numeral 36, compensación de retenciones.                                                                                                    | Profesional y/o Técnico del Grupo<br>de Tesorería y Grupo de<br>Contabilidad                                  |          | * SIIF y SPGR - REGALIAS                                                                                                    |  |  |
| 35  | Enviar por correo electronico la<br>liquidacion de las retenciones en la<br>fuente el FONAM * ANLA al Ministerio                                                                       | v             | Envio por correo electronico de la liquidacion de las retenciones en la fuente<br>de FONAM * ANLA al Ministerio * FONAM Gestión General con el fin de se<br>inicie el proceso de la Compensación de las Retenciones en la fuente de<br>FONAM.                                                                                                    | Profesional y/o Técnico de<br>Tesorería Grupo Financiero de<br>FONAM * ANLA                                   |          | * Archivos listación de las retenciones en la<br>fuente * Correo Electrónico                                                                                                    |  |  |
| 36  | Compensación de retenciones en la<br>fuente, IVA y Timbre                                                                                                    | V, H          | De acuerdo a la Guía para pago por Compensación de Retenciones en la<br>DIAN * Guía de consulta, éste proceso inicia, con "Elaborar pago por<br>compensación" en la plataforma SIIF, desde el Grupo de Contabilidad,<br>quienes son encargados de consolidar el listado de las deducciones, por<br>cada uno de los conceptos de retención. Envío por correo electrónico la<br>información de la elaboración al Tesorero (a) para que continúe con la<br>VERIFICACION POR COMPENSACION.                                                                                             | Profesional y/o Técnico del Grupo<br>de Contabilidad                                                          |          | * SIIF<br>* Guía para pago POR COMPENSACIÓN<br>RETENCIONES DIAN * del Ministerio de<br>Hacienda y Crédito Público, desde la plataforma<br>SIIF. Ruta:<br>http://www.irc.gov.co/webcenter/content/conn/MH<br>CPUCM/path/Contribution%20Folders/SitioWeb/H<br>ome/siif/a8GestionGasto/Guias/Guia%20pag%20<br>por%20compensaci%C3%B3n%20retenciones%<br>20DIAN.pdf |  |  |
| 37  | Verificar pago por Compensación,<br>presentar y pagar la declaracion de<br>retención en la fuente.                                                                                     | V, H          | Verificar en la plataforma SIIF*Nación II, la elaboracion de la compensación<br>de la retención en la fuente, para que posteriormente sea presentado en el<br>programa MUISCA de la DIAN.                                                                                                    | Tesorero (a)                                                                                                  |          | * SIIF                                                                                                    |  |  |
| 38  | Presentación, firma, compensación y<br>pago de las retenciones en la fuente<br>Renta e IVA en la página Muisca de la<br>DIAN.                                                          | Н             | El Tesorero (a) presenta, firma, compensa y paga el impuesto virtualmente,<br>en las páginas web de la Dirección de Impuestos y Aduanas Nacionales<br>DIAN, se Compensa con el código 80 las retenciones reportados en<br>SIIF'Nación II y se paga a traves del portal Bancario PSE los impuestos de<br>SPGR'REGALIAS con el Nit del Ministerio. Se Imprime y guarda en la PCI,<br>el formulario y soportes de Recibo oficial de pago del impuesto, con el fin<br>de enviar por correo electrónico al Grupo de Contabilidad para que continúe<br>el proceso de PREAPROBAR en SIIF. | Tesorero(a)                                                                                                   | x        | * Formularios externos en el portal MUISCA de la<br>DIAN de los Impuestos en estado Recibido,<br>firmado y pagado.                                                                                                    |  |  |

| N⁰. | ACTIVIDAD                                                                                                    | CICLO<br>PHVA | DESCRIPCIÓN                                                                                                    | RESPONSABLE                                           | PC | REGISTRO                                                                   |
|-----|----------------------------------------------------------------------------------------------------|---------------|----------------------------------------------------------------------------------------------------|-------------------------------------------------------|----|----------------------------------------------------------------------------|
| 39  | Preaprobar pago por compensación en<br>SIIF*Nación II                                                              | н             | Con la información reportada en el formulario de la Declaración de retencion<br>en la fuente y los recibos oficiales de pago de la DIAN, de acuerdo a la Guia<br>del Minhacienda, el Grupo de Contabilidad continúa el proceso de<br>PREAPROBAR en SIIF, registrando Número de Formulario, No. entregado<br>por la DIAN en la parte superior derecha del formulario 350 Declaración<br>Retenciones en la Fuente, Número de Recibo de Pago para cada concepto,<br>No. entregado por la DIAN en la parte superior derecha de cada Recibo<br>Oficial de Pago Impuesto Nacionales, Valor del recibo, Pago total de cada<br>Recibo Oficial de Pago Impuesto Nacionales ubicado en la parte inferior<br>derecha y Código de seguridad, Numero asignado por el sistema MUISCA<br>en cada Recibo Oficial de Pago Impuesto Nacionales, este número son<br>SEIS DÍGITOS que se encuentran ubicados en el código de barras del<br>recibo de pago, luego del segundo paréntesis, Clic en PREAPROBAR. | Contador y/o profesional del Grupo<br>de Contabilidad |    | SIIF                                                                       |
| 40  | Crear las extensivas de pago con<br>traslado a pagaduría de las Ordenes de<br>pago presupuestal y No presupuestal. | Н             | Este procedimiento continúa en los numerales del 24 al 27 el cual consiste<br>en crear las extensivas de pago con traslado a pagaduría de las Ordenes de<br>pago presupuestal y No presupuestal en la plataforma SPGR*REGALIAS.                                                                                                    | Profesional y/o Técnico del Grupo<br>de Tesorería     |    |                                                                            |
| 41  | Aprobar pago por compensación.                                                                                     | V, H          | Buscar el consecutivo del documento de pago por compensaciones DIAN ya<br>preaprobado y lo selecciona.<br>* Verifica los datos incluidos en el documento de pago por compensación de<br>retenciones DIAN. Si el Número de Formulario, el número de los Recibos de<br>Pago, el Valor de los recibos y el Código de seguridad asignado por el<br>sistema MUISCA en la presentación de la declaración respectiva coincide<br>con los registrados en la preaprobación, el usuario Aprueba el documento<br>de Pago donde se consolidan las deducciones causadas por una o varias<br>Unidades/Subunidades Ejecutoras, para un periodo de tiempo.                                                                                                    | Tesorero(a)                                           |    | * SIIF                                                                     |
| 42  | Verificar proceso de pago finalizado en<br>la fecha limite de presentacion y pago de<br>la declaración.            | V, H          | Verificar, validar y confirmar en la plataforma MUISCA de la DIAN en la<br>fecha limite de presentacion y pago, que los Formularios de los Recibos de<br>Pago de la declaración de retención en la fuente se encuentren en estado<br>PAGADO.                                                                                                    | Tesorero(a)                                           | х  | * Portal MUISCA ( DIAN)                                                    |
| 43  | Confirmar presentación y pago a las<br>partes interesadas en el proceso                                            | v             | Enviar por correo electronico los documentos soportes de la presentacion y<br>pago del impuesto de retencion en la fuente, como el formulario y los<br>recibos de pago en estado PAGADO                                                                                                    | Tesorero(a)                                           |    | * Correo Electrónico y soportes de la<br>presentación y pago de impuestos. |
| 44  | Archivar boletin de tesorería.                                                                                     | н             | Archivar en el boletin de Tesorería el reporte de pago, con todos los domentos soportes de pago.                                                                                                    | Profesional y/o Técnico de Tesorería                  |    | *Reportes de pago y los documentos soportes.                               |
|     | Γ                                                                                                    |               | DEVOLUCION RECURSOS CON ORDEN DE PAGO NO PRE                                                                                                    | ESUPUESTALES                                          |    | 1                                                                          |
| 45  | Recepcionar Solicitud de Giro                                                                                      | Ρ             | Recepcionar Solicitud de Giro allegado por el Fondo de Compensación<br>Ambiental* FCA mediante memorando y/o resolución, y por medio de Oficio<br>o correo allegado por el Fondo Nacional Ambiental *FONAM.                                                                                                    | Profesional Grupo de Tesorería                        |    | * Memorando y/ó resolución, Oficio ó Correo<br>Electrónico                 |
| 46  | Elaborar documento de Orden de Pago<br>No presupuestal de Tesorería.                                               | н             | Diligenciar la Orden de Pago no Presupuestal de tesorería en el Formato<br>F*A*GFI*13 denominado Orden de Transferencia de Fondos, con los<br>soportes, para remitir al área contable.                                                                                                    | ProfesionalGrupo de Tesorería<br>/ Contabilidad       |    | * Orden de Transferencia de Fondos Código:<br>F*A*GFI*13                   |
| 47  | Generar Acreedor en aplicativo SIIF                                                                                | Н             | Generar Acreedor para el pago y remitir a Tesorería.                                                                                                    | Contabilidad.                                         |    | * SIIF                                                                     |
| 48  | Crear y Autorizar Orden de pago No<br>presupuestal en aplicativo SIIF                                              | Н             | Crear (MADS *FCA digitar fecha posterior a la creación y FONAM digitar<br>misma fecha de creación) y Autorizar primera firma Orden de pago No<br>presupuestal, luego remitir a cuentas.                                                                                                    | Profesional Grupo de Tesorería                        |    | * SIIF                                                                     |

| <b>N</b> ⁰.                                                                                                    | ACTIVIDAD                                                                                                    | CICLO<br>PHVA | DESCRIPCIÓN                                                                                     | RESPONSABLE                                | PC | REGISTRO |  |  |
|----------------------------------------------------------------------------------------------------|----------------------------------------------------------------------------------------------------|---------------|-------------------------------------------------------------------------------------------------|--------------------------------------------|----|----------|--|--|
| 49                                                                                                    | Autorizar y verificar segunda firma en el aplicativo SIIF.                                                                                                    | H -V          | Cuentas en el perfil endoso efectúar segunda firma en el aplicativo SIIF y remitir a Tesorería. | Cuentas *Profesional Grupo de<br>Tesorería |    | * SIIF   |  |  |
| 50                                                                                                    | Generar Orden Bancaria en aplicativo<br>SIIF.                                                                                                    | Н             | Generar y pagar Orden Bancaria en aplicativo SIIF.                                              | Profesional Grupo de Tesorería             | х  | * SIIF   |  |  |
|                                                                                                    |                                                                                                    |               | 6. TÉRMINOS Y DEFINICIONES                                                                      |                                            |    |          |  |  |
| * Banc<br>* Codif<br>* Cuen<br>* DTN:<br>* FCA:<br>* Fech:<br>* Fech:<br>* Foun<br>* Fuen<br>* Fuen<br>* Interf<br>estas ir<br>* OAT:<br>* Orde<br>* Orde |                                                                                                    |               |                                                                                                 |                                            |    |          |  |  |
| * PAC:                                                                                                    | * PAC: Programa Anual de Caja, a través de este instrumento se fija el monto máximo mensual de fondos disponibles en la cuenta única nacional.                                                                                                    |               |                                                                                                 |                                            |    |          |  |  |
| * PBF:<br>* Regis<br>* SIIF:<br>* MUIS                                                                                                    | <ul> <li>* Plan de Pagos: Fechas posibles de pago que se definen en el registro presupuestal del compromiso</li> <li>* PBF: Pago Beneficiario Final, es la transferencia electrónica gestionada por el sub*proceso: Gestión, seguimiento y control del recurso financiero y pagada por medio de la Dirección del Tesoro al Beneficiario.</li> <li>* Registro Presupuestal: Operación de registrar un Acto Administrativo, con el cual se afecta definitivamente la apropiación presupuestal, garantizando la existencia de recursos exclusivos para amparar el compromiso registrado.</li> <li>* SIIF: Sistema Integrado de Información Financiera.</li> <li>* MUISCA: Modelo Único de Ingreso, Servicio y Control Automatizado o MUISCA es un modelo gestión implementado por la Dirección de Impuestos y Aduanas Nacionales de Colombia, con el objetivo de establecer aspectos organizacionales, de procesos y tecnología como eles fundamentales del mismo.</li> </ul> |               |                                                                                                 |                                            |    |          |  |  |
| * DIAN                                                                                                    | DIAN: Dirección de Impuestos y Aduanas Nacionales en Colombia.                                                                                                    |               |                                                                                                 |                                            |    |          |  |  |